# Fox Shock Ride Height Reset Procedure

No.

FWB-013B

MAKE/MODEL

2022-On P703 FORD RANGER RAPTOR

You will require OBDWIZ software for the OBD2 Connector to work and FORD FORSCAN Software.

RANGER RAPTOR NEXT GEN RIDE HEIGHT CALIBRATION.

- 1. Start vehicle with foot on the brake pedal and move the gearshift to the NEUTRAL POSITION.
- 2. Press the button on the side of the gearshift labelled "M" for Manual Mode.
- 3. Switch off the engine and Release the brake pedal.
- 4. Connect the OBD2 Module to the USB on the laptop and the other end into the OBD2 Port Coonector on the vehicle.
- 5. Return to the IGNITION ON ENGINE OFF Mode.
- 6. Open the FORSCAN Program and check all warning parameters then select OK.
- 7. If a warning comes up about Maximum Performance, Tick YES.
- 8. The INTERFACE for VEHICLE and READY will turn GREEN when ready and the LOG will start to run. Refer Screenshot Below.

📀 FORScan v2.3.58 release, Ford Ranger EcoBoost Gasoline Turbocharged Direct Injection 3.0L 2023 ( 2022 MY ), VIN: MPB\*\*\*\*\*\*\*50987

Log Configuration Modules Profiles [16:03:07.018] Connection to vehicle has been established ✓ [16:03:07.250] Vehicle: Ford Ranger EcoBoost Gasoline Turbocharged Direct Injection 3.0L 2023 (2022 MY), VIN: MPB\*\*\*\*\*\*\*50987 [16:03:10.719] Found module: PCM - Powertrain Control Module ✓ [16:03:18.979] Found module: OBDII - On Board Diagnostic II ✓ [16:03:19.525] Found module: SODR - Side Obstacle Detection Control Module - Right ✓ [16:03:19.929] Found module: SODL - Side Obstacle Detection Control Module - Left [16:03:20.386] Found module: CCMii - Cruise Control Module [16:03:20.751] Found module: ABS - Antilock braking system [16:03:22.005] Found module: PSCM - Power Steering Control Module [16:03:23.882] Found module: BdyCM - Body Control Module [16:03:26.634] DTCs in BdyCM: B10F3:15-48, B10F4:15-48, B14D8:15-0A, B1444:15-48, B1448:15-48 ✓ [16:03:26.853] Found module: VDM - Vehicle Dynamics Module ✓ [16:03:27.719] Found module: GWM - Gateway Module A [16:03:28.063] Found module: IPMA - Image Processing Module A A [16:03:28.442] DTCs in IPMA: B1578:78-2F [16:03:28.828] Found module: AWD - All Wheel Drive Module ✓ [16:03:31.399] Found module: BCMC - Body Control Module C ✓ [16:03:33.615] Found module: APIM - Accessory Protocol Interface Module ✓ [16:03:34.845] Found module: FCIMB - Front Controls Interface Module B [16:03:35.636] Found module: ATCM - All Terrain Control Module [16:03:36.001] Found module: TRM - Trailer Module [16:03:38.416] Found module: DSP - (Audio) Digital Signal Processing Module [16:03:40.054] Found module: OCS - Occupant Classification System Module [16:03:40.965] Found module: TCU - Telematic Control Unit Module [16:03:42.047] Found module: RTM - Radio Transceiver Module [16:03:43.059] Found module: PDM - Passengers Door Control Unit [16:03:45.492] Found module: DDM - Drivers Door Module [16:03:48.036] Found module: RCM - Restraint Control Module [16:03:50.764] Found module: HCM - Headlamp Control Module A [16:03:52.252] DTCs in HCM: B1D64:87-08, B1D65:87-08 [16:03:52.492] Found module: HVAC - Heating Ventilation Air Conditioning [16:03:54.415] Found module: GSM - Gear Shift Module [16:03:55.022] Found module: ACM - Audio Control Module [16:03:56.420] Found module: WACM - Wireless Accessory Charging Module [16:03:57.250] Found module: SCCM - Steering Column Control Module [16:03:57.615] Found module: IPC - Instrument Panel Control Module **B H** N Interface: Vehicle: Ready 11.9V 4:05 PM •  $\rho$  Type here to search ₽ ZEDER Ξi 🚽 28°C Windy 🔨 🦡 💷 🌾 🕬 ENG 7/03/2024

When the Vehicle Log has finished it will ask you to save the profile so TICK YES.

– 🗊 🛛

# Now click on the READ PID DATA It's the button that looks like a waveform and it will open up with blank rectangles.

| 📀 FORSca      | n v2.3.58 release, Ford Ranger EcoBoost Gasoline Turbocharged Direct | Injection 3.0L 2023 ( 2022 MY ), VIN: MPB*******50987 |   | - 0 ×                       |
|---------------|----------------------------------------------------------------------|-------------------------------------------------------|---|-----------------------------|
| <del>∠i</del> | Dashboard Oscilloscope Table                                         |                                                       |   |                             |
|               |                                                                      |                                                       |   |                             |
|               |                                                                      |                                                       |   |                             |
| Read PI       | D data                                                               |                                                       |   |                             |
|               |                                                                      |                                                       |   |                             |
|               |                                                                      |                                                       |   |                             |
| July True     |                                                                      |                                                       |   |                             |
| Ö             |                                                                      |                                                       |   |                             |
| ?             |                                                                      |                                                       | , |                             |
|               |                                                                      |                                                       |   |                             |
|               |                                                                      |                                                       |   |                             |
|               |                                                                      |                                                       |   |                             |
|               |                                                                      |                                                       |   |                             |
|               |                                                                      | 1                                                     |   | <br>                        |
|               |                                                                      | 1.00 s                                                |   |                             |
| Interface:    | Vehicle: Ready                                                       |                                                       |   | ■ 11.9V                     |
|               | P Type here to search                                                | 🧿 📻 🥶 🥃 🖷                                             |   | /indy へ 💊 📼 겸 🗤 ENG 4:08 PM |

DOUBLE CLICK the LEFT MOUSE BUTTON to open up a selection box. Change the Module Type to VDM. Select one of the CORNER HEIGHTS and then use the arrow buttons to transfer it to the right hand side. Now proceed to do this for the other CORNER HEIGHTS and it should end up looking like the screenshot. Once that is done you must click on the TICK at the bottom of the selection box.

| Dashboard Oscilloscope Table |                                                                                                    |                                                    |             |
|------------------------------|----------------------------------------------------------------------------------------------------|----------------------------------------------------|-------------|
|                              | Select PIDs dialog Module: VDM Type: Read Filter: Name Description                                                                                                    | - C X<br>Selected PIDs:<br>LF_HEIGHT (mm)          |             |
|                              | CORRUPT_C Data Range Failure Counter<br>GLBL_REL_T Global Real Time<br>ILL_OP_CNT Illegal Op Code Counter<br>LF_ADJ_VOL Left Front Adjusted Curb Voltage<br>LF_D_PRLL_G Left Front Damper Parallel Resistance to Ground<br>LF_Damp_DC Left Front Damper Duty Cycle<br>LF_Damp_RES Left Front Damper Solenoid Resistance<br>LF_HEIGHT Front Left Corner Height<br>LF_HghtCal_ST Left Front Height Sensor Calibration Status<br>LF_Hght_Sens Left Front Height Sensor Voltage<br>LF_VLV_CUR Front Left Corner Valve Current<br>LOOP_OF_CNT Loop-Time Overflow or Scheduler Idle Time Overflow Counter<br>LR_ADJ_VOL Left Rear Adjusted Curb Voltage<br>LR_D_PRLL_G Left Rear Damper Parallel Resistance to Ground<br>LR_D_SOL_RE Left Rear Damper Solenoid Resistance<br>LR_Damp_DC Left Rear Damper Solenoid Resistance<br>LR_DAmp_CL Left Rear Damper Solenoid Resistance<br>LR_HEIGHT Rear Left Corner Height<br>LR_HEIGHT Rear Left Corner Height<br>LR_HghtCal Left Rear Height Sensor Calibration Status | LR_HEIGHT (mm)<br>RF_HEIGHT (mm)<br>RR_HEIGHT (mm) |             |
|                              | LR_VLV_CUR Rear Left Corner Valve Current                                                                                                    |                                                    |             |
|                              |                                                                                                    |                                                    |             |
| Interface: Vehicle: Ready    | CM 1 0.00/0.00 s                                                                                                    | <u> </u>                                           | 1:1 💦 🔽 — 💻 |
| Q Type here to search        | ZEDER H: 📅 👩 🚞 📲 💼 📟 🝙 🚛                                                                                                    | - 28°C Windy 🛆 🧀 🗐 🬾 rlı) EN                       | G 4:10 PM   |

| FORScan v2.3.58 release, Ford Ranger EcoBoost Gasoline Turbocharged Direct Injection 3.0L 2023 (2022 MY), VIN: MPB*******50987 |                                                         |       |  |  |  |  |
|----------------------------------------------------------------------------------------------------|---------------------------------------------------------|-------|--|--|--|--|
|                                                                                                    | Dashboard Oscilloscope Table                            |       |  |  |  |  |
|                                                                                                    | LF HEIGHT, mm                                           |       |  |  |  |  |
|                                                                                                    | ,                                                       |       |  |  |  |  |
|                                                                                                    |                                                         |       |  |  |  |  |
| M                                                                                                    | LR_HEIGHT, mm                                           |       |  |  |  |  |
|                                                                                                    |                                                         |       |  |  |  |  |
|                                                                                                    | RF_HEIGHT, mm                                           |       |  |  |  |  |
| JULI TELE                                                                                                    |                                                         |       |  |  |  |  |
| 1 AVIA                                                                                                    | RR_HEIGHT, mm                                           |       |  |  |  |  |
| Ö                                                                                                    |                                                         |       |  |  |  |  |
| ?                                                                                                    |                                                         |       |  |  |  |  |
|                                                                                                    |                                                         |       |  |  |  |  |
|                                                                                                    |                                                         |       |  |  |  |  |
|                                                                                                    |                                                         |       |  |  |  |  |
|                                                                                                    |                                                         |       |  |  |  |  |
|                                                                                                    |                                                         |       |  |  |  |  |
|                                                                                                    |                                                         |       |  |  |  |  |
|                                                                                                    | <                                                       |       |  |  |  |  |
|                                                                                                    |                                                         | .00 s |  |  |  |  |
| Interface:                                                                                                    | Interface:  Keady                                       |       |  |  |  |  |
| # >                                                                                                    | 🗄 🔎 Type here to search 🛛 🔀 🖽 🛱 🧖 💿 拱 👘 🛱 📼 💿 🚾 🥌 💻 😂 🕰 |       |  |  |  |  |

# The screen will now look like this. Now go to the PLAY button at the bottom (Start Live Data) and click on it.

### The Data will start to read out like so. Let it read for a moment or 2 then click on the STOP button.

| 📀 FORScar                                                                                                    | v2.3.58 release, Ford Ranger EcoBoost Gasoline Turbocharged Direct                                                                                                    | Injection 3.0L 2023 ( 2022 MY ), VIN: MPB******50987 | - 0 ×                                |
|----------------------------------------------------------------------------------------------------|----------------------------------------------------------------------------------------------------|------------------------------------------------------|--------------------------------------|
|                                                                                                    | Dashboard Oscilloscope Table                                                                                                    |                                                      |                                      |
| DTC                                                                                                    | 17.00                                                                                                    |                                                      |                                      |
| M                                                                                                    | LR_HEIGHT, mm                                                                                                    |                                                      |                                      |
|                                                                                                    | -129.00                                                                                                    |                                                      |                                      |
|                                                                                                    | RF_HEIGHT, mm<br><b>12.00</b>                                                                                                    |                                                      |                                      |
| Normality of the second second | RR_HEIGHT, mm<br>- <b>117.00</b>                                                                                                    |                                                      |                                      |
| ?                                                                                                    |                                                                                                    | 7                                                    |                                      |
|                                                                                                    |                                                                                                    |                                                      |                                      |
|                                                                                                    |                                                                                                    |                                                      |                                      |
|                                                                                                    | Image: Stop live data           Image: Stop live data           Image: Stop live data | 6.99 s                                               |                                      |
| Interface:                                                                                                    | Vehicle: Live data streaming                                                                                                    |                                                      | 4:11 DM                              |
|                                                                                                    | O Type here to search 🛛 🔀 🖾 🔄                                                                                                    | - 💛 🥫 📬 💼 🔤 💌                                        | <br>'indy へ 🤹 🗊 🥢 印) ENG 7/03/2024 🔁 |

Click on the button that looks like a SPANNER and it will list a set of service procedures. Select the one that says VDM Ride Height Calibration and click on the PLAY button (Run Service Procedure) at the bottom of the screen.

| 📀 FORSca                  | FORScan v2.3.58 release, Ford Ranger EcoBoost Gasoline Turbocharged Direct Injection 3.0L 2023 (2022 MY), VIN: MPB*******50987 |                                                   |                      |    |   |  |  |
|---------------------------|----------------------------------------------------------------------------------------------------|---------------------------------------------------|----------------------|----|---|--|--|
|                           | Service                                                                                                    | vice Procedures Log                               |                      |    |   |  |  |
|                           | Module                                                                                                    | Iodule Name                                       |                      |    |   |  |  |
| •••                       | PCM                                                                                                    | Reset All Adaptations                             |                      |    |   |  |  |
| ЛС                        | PCM                                                                                                    | Module Reset                                      |                      |    |   |  |  |
|                           | SODR                                                                                                    | Module Reset                                      |                      |    |   |  |  |
|                           | SODL                                                                                                    | Module Reset                                      |                      |    |   |  |  |
| W                         | CCMii                                                                                                    | Module Reset                                      |                      |    |   |  |  |
|                           | ABS                                                                                                    | 8S Module Reset                                   |                      |    |   |  |  |
|                           | PSCM                                                                                                    | Module Reset                                      |                      |    |   |  |  |
|                           | BdyCM                                                                                                    | Local Interconnect Network New Module Calibration |                      |    |   |  |  |
| × 🖌                       | BdyCM                                                                                                    | Tire pressure monitor learning mode               |                      |    |   |  |  |
| 0                         | BdyCM                                                                                                    | Enhanced Exterior Lighting Calibration            |                      |    |   |  |  |
|                           | BdyCM                                                                                                    | Battery Monitoring System Reset                   |                      |    |   |  |  |
| 0                         | BdyCM                                                                                                    | Module Reset                                      |                      |    |   |  |  |
| Sale.                     | VDM                                                                                                    | Ride Height Calibration                           |                      |    |   |  |  |
| ×                         | VDM                                                                                                    | Module Reset                                      |                      |    |   |  |  |
| Mr.                       | GWM                                                                                                    | Module Reset                                      |                      |    |   |  |  |
| - <b>X</b>                | IPMA                                                                                                    | Local Interconnect Network New Module Calibration |                      |    |   |  |  |
|                           | IPMA                                                                                                    | Lane Departure Warning System Camera calibration  |                      |    |   |  |  |
|                           | IPMA                                                                                                    | Rear Camera Calibration                           |                      |    |   |  |  |
|                           | IPMA                                                                                                    | Pro Trailer Backup Assist Camera Calibration      |                      |    |   |  |  |
| (?)                       |                                                                                                    | Sour View Camera Calibration                      |                      |    |   |  |  |
|                           |                                                                                                    | Module Reset                                      |                      |    |   |  |  |
|                           |                                                                                                    | Restet All Addplatuots                            |                      |    |   |  |  |
|                           | BCMC                                                                                                    | Modula Deset                                      |                      |    |   |  |  |
|                           |                                                                                                    | Module Reset                                      |                      |    |   |  |  |
|                           | FCIMB                                                                                                    | Module Reset                                      |                      |    | _ |  |  |
|                           | ATCM                                                                                                    | Module Reset                                      |                      |    |   |  |  |
|                           | TRM                                                                                                    | Module Reset                                      |                      |    |   |  |  |
|                           | DSP                                                                                                    | Module Reset                                      |                      |    |   |  |  |
|                           | ocs                                                                                                    | Module Reset                                      |                      |    |   |  |  |
|                           | TCU                                                                                                    | Module Reset                                      |                      |    |   |  |  |
|                           | RTM                                                                                                    | Module Reset                                      |                      |    |   |  |  |
|                           | PDM                                                                                                    | Module Reset                                      |                      |    |   |  |  |
|                           | млл                                                                                                    | Module Reset                                      |                      |    | - |  |  |
| A                         | un servio                                                                                                    | ice procedure 0%                                  |                      |    |   |  |  |
|                           |                                                                                                    |                                                   |                      |    |   |  |  |
| Interface: Vehicle: Ready |                                                                                                    |                                                   |                      |    |   |  |  |
| •                         | Э туре                                                                                                    | e here to search 🛛 🔀 🖽 🔄 🧔 🧊 📅 📅 📼 💿 🚾 🥌 🛥 😂 👘    | 4:14 PM<br>7/03/2024 | 22 |   |  |  |

#### A WARNING will appear for the RIDE HEIGHT CALIBRATION. Read it thoroughly and if good to go click OK

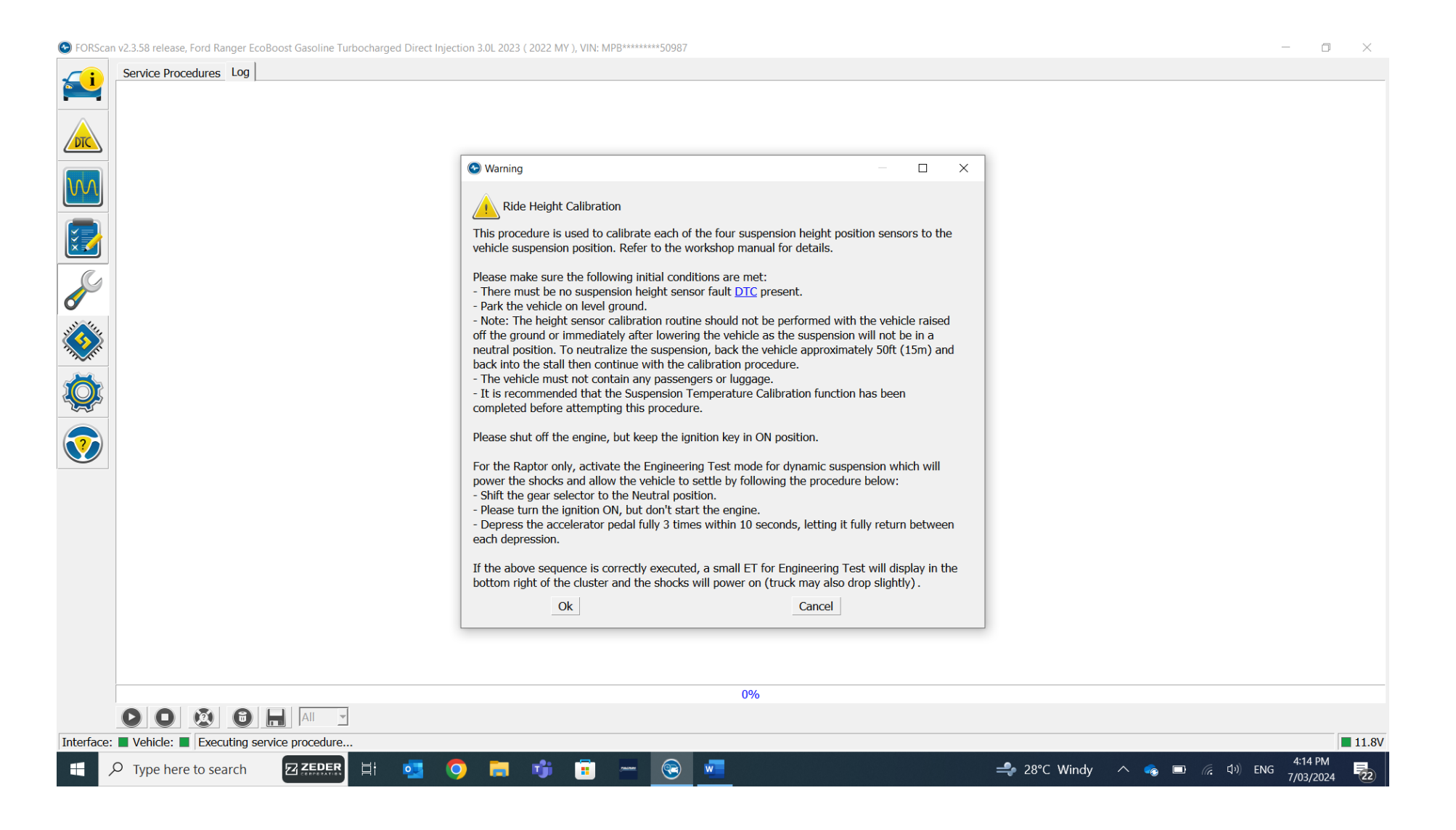

### It will ask you how much FUEL is in the tank. Select the level at which it is at and click OK.

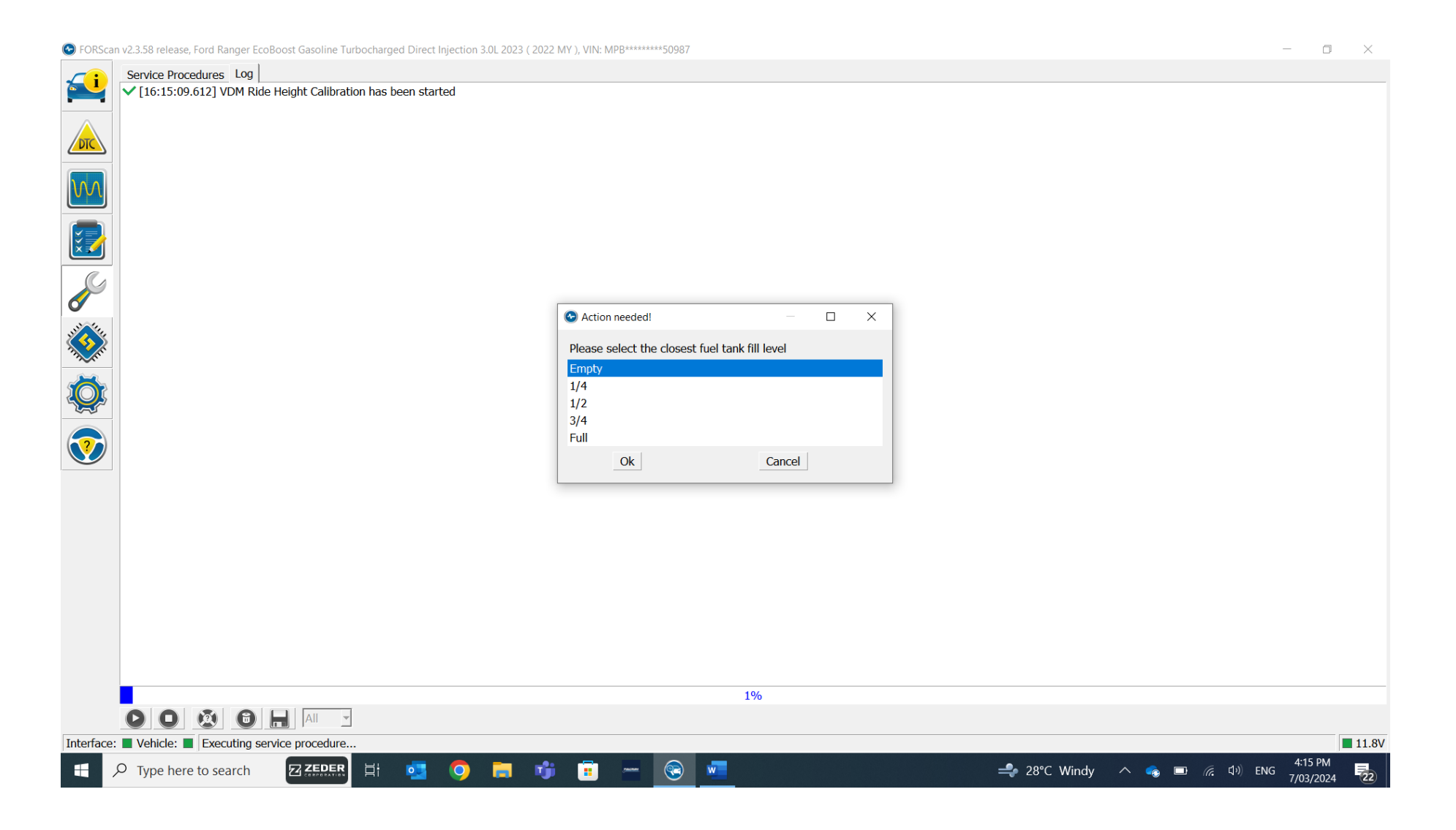

#### The SERVICE PROCEDURE will now run. It will load up to 100% and say SERVICE PROCEDURE COMPLETED SUCCESSFULLY.

😂 FORScan v2.3.58 release, Ford Ranger EcoBoost Gasoline Turbocharged Direct Injection 3.0L 2023 (2022 MY), VIN: MPB\*\*\*\*\*\*\*50987 D × Service Procedures Log ✓ [16:15:09.612] VDM Ride Height Calibration has been started ▲ [16:15:44.667] Checking Left Front Height Sensor Calibration Status: Calibration Successful A [16:15:44.687] Checking Right Front Height Sensor Calibration Status: Calibration Successful DTC ▲ [16:15:44.709] Checking Left Rear Height Sensor Calibration Status: Calibration Successful ▲ [16:15:44.731] Checking Right Rear Height Sensor Calibration Status: Calibration Successful ▲ [16:15:44.969] Please wait...10 seconds 🛕 [16:15:55.012] Checking Left Front Height Sensor Calibration Status: Calibration Successful ▲ [16:15:55.020] Checking Right Front Height Sensor Calibration Status: Calibration Successful ▲ [16:15:55.033] Checking Left Rear Height Sensor Calibration Status: Calibration Successful ×7 ▲ [16:15:55.051] Checking Right Rear Height Sensor Calibration Status: Calibration Successful ✓ [16:15:55.066] Service procedure completed successfully. 100% Interface: Vehicle: Ready 11.8V - 4:15 PM - 4:15 PM - 4:15 PM - 4:15 PM - 7/03/2024 ZEDER  $\mathcal{P}$  Type here to search 0 ீர் w 22 0 

If you wish to see if it was successful head back to the button that looks like a waveform and click on it. The preset parameters will show up in each rectangle. To view the changes, click on the PLAY button and you should be reading almost even numbers on each of the corners.

| 📀 FORScar                                                                                                    | v2.3.58 release, Ford Ranger EcoBoost Gasoline Turbocharged Dir | ect Injection 3.0L 2023 ( 2022 MY ), VIN: MPB******50987 |   | - o ×                           |
|----------------------------------------------------------------------------------------------------|-----------------------------------------------------------------|----------------------------------------------------------|---|---------------------------------|
|                                                                                                    | Dashboard Oscilloscope Table                                    |                                                          |   |                                 |
|                                                                                                    | LF_HEIGHT, mm<br><b>2.00</b>                                    |                                                          |   |                                 |
|                                                                                                    | LR_HEIGHT, mm 2.00                                              |                                                          | , |                                 |
|                                                                                                    | RF_HEIGHT, mm <b>2.00</b>                                       |                                                          |   |                                 |
| <ul><li></li><li></li></ul> | RR_HEIGHT, mm 2.00                                              |                                                          | 1 |                                 |
| <b>?</b>                                                                                                    |                                                                 |                                                          |   |                                 |
|                                                                                                    |                                                                 |                                                          |   |                                 |
|                                                                                                    |                                                                 |                                                          | 1 |                                 |
|                                                                                                    |                                                                 | /3.87 s                                                  | I |                                 |
| Interface:                                                                                                    | Vehicle: Live data streaming                                    |                                                          |   | 4:16 DM                         |
|                                                                                                    | O Type here to search                                           | 9 🖬 🗊 🔳 🐨 💭                                              |   | /indy へ 🧓 💷 🧖 🕼 ENG 7/03/2024 🔂 |

#### To EXIT click on the car with the Info button which is the first screen you entered at the beginning.

Click on the button that says to DISCONNECT FROM VEHICLE. You can now disconnect the cabling.

Son FORScan v2.3.58 release, Ford Ranger EcoBoost Gasoline Turbocharged Direct Injection 3.0L 2023 (2022 MY), VIN: MPB\*\*\*\*\*\*\*50987 ٥ X Log Configuration Modules Profiles [16:03:10.719] Found module: PCM - Powertrain Control Module [16:03:18.979] Found module: OBDII - On Board Diagnostic II ✓ [16:03:19.525] Found module: SODR - Side Obstacle Detection Control Module - Right [16:03:19.929] Found module: SODL - Side Obstacle Detection Control Module - Left [16:03:20.386] Found module: CCMii - Cruise Control Module ✓ [16:03:20.751] Found module: ABS - Antilock braking system ✓ [16:03:22.005] Found module: PSCM - Power Steering Control Module [16:03:23.882] Found module: BdyCM - Body Control Module A [16:03:26.634] DTCs in BdyCM: B10F3:15-48, B10F4:15-48, B14D8:15-0A, B1444:15-48, B1448:15-48 [16:03:26.853] Found module: VDM - Vehicle Dynamics Module [16:03:27.719] Found module: GWM - Gateway Module A ✓ [16:03:28.063] Found module: IPMA - Image Processing Module A 16:03:28.442] DTCs in IPMA: B1578:78-2F [16:03:28.828] Found module: AWD - All Wheel Drive Module [16:03:31.399] Found module: BCMC - Body Control Module C [16:03:33.615] Found module: APIM - Accessory Protocol Interface Module ✓ [16:03:34.845] Found module: FCIMB - Front Controls Interface Module B [16:03:35.636] Found module: ATCM - All Terrain Control Module [16:03:36.001] Found module: TRM - Trailer Module [16:03:38.416] Found module: DSP - (Audio) Digital Signal Processing Module ✓ [16:03:40.054] Found module: OCS - Occupant Classification System Module ✓ [16:03:40.965] Found module: TCU - Telematic Control Unit Module ✓ [16:03:42.047] Found module: RTM - Radio Transceiver Module ✓ [16:03:43.059] Found module: PDM - Passengers Door Control Unit [16:03:45.492] Found module: DDM - Drivers Door Module [16:03:48.036] Found module: RCM - Restraint Control Module [16:03:50.764] Found module: HCM - Headlamp Control Module 16:03:52.252] DTCs in HCM: B1D64:87-08, B1D65:87-08 [16:03:52.492] Found module: HVAC - Heating Ventilation Air Conditioning [16:03:54.415] Found module: GSM - Gear Shift Module [16:03:55.022] Found module: ACM - Audio Control Module ✓ [16:03:56.420] Found module: WACM - Wireless Accessory Charging Module ✓ [16:03:57.250] Found module: SCCM - Steering Column Control Module [16:03:57.615] Found module: IPC - Instrument Panel Control Module [16:11:13.539] Live data streaming... V [16:16:25 006] Live data streaming... 🖉 💽 🔂 🔚 Interface: Vehicle: Ready 11.8V 4:17 PM Ŧ 0 0 📻 👘 💽 🚾 🚽 28°C Windy \land 💊 📼 🌈 🕼 ENG 7/03/2024